WorkCentre 5222/5225/5230

# **XEROX**®

# מדריך להגדרה מהירה של הרשת

XE3023HE0-2

מדריך זה כולל הוראות עבור:

- 1 הגדרה מהירה של הרשת (DHCP) בעמוד ■
- 3 הגדרה מהירה של הרשת (כתובת IP קבועה) בעמוד 🖉

# הערה

לקבלת הוראות מפורטות יותר, עיין במדריך מנהל המערכת.

# הגדרה מהירה של הרשת (DHCP)

מדריך מנהל המערכת כולל מידע מפורט אודות הגדרות הרשת.

# דרישות מוקדמות להגדרה מהירה של הרשת באמצעות TCP/IP

- .TCP/IP- ודא שקיימת רשת פעילה זמינה המשתמשת ב-TCP/IP.
- ברשת. Ethernet אסבבל ה-Ethernet מחובר למכשיר הרב-תכליתי וליציאת Ethernet פעילה ברשת.

## הערה

.Xerox כבל ה-Ethernet הוא מסוג RJ45 ואינו מסופק על-ידי

# הגדרת כתובת IP הגדרת כתובת

בעת ההפעלה, המכשיר הרב-תכליתי משתמש כברירת מחדל ב-DHCP לקבלת הגדרות הרשת. שרת DHCP למכשיר, מספק למכשיר כתובת IP כמו גם הגדרות תצורה. אם אתה משתמש בשרת DHCP להקצאת כתובת IP למכשיר, פעל בהתאם להוראות הבאות:

# הליך להגדרה מהירה של הרשת באמצעות TCP/IP

- .1 הפעל את המכשיר.
- .IP המתן כדקה עד שהמכשיר יקבל כתובת .2
  - .3 הדפס את דוח התצורה:
- א. לחץ על הלחצן <מצב מכשיר> שבמכשיר.
- ב. במסך [מידע על המכשיר] בחר [הדפסת דוחות].
  - ג. בחר [הדפסת דוחות].
    - ד. בחר [דוח תצורה].
  - ה. לחץ על הלחצן <התחלה> שבמכשיר.

.4 קרא את דוח התצורה כדי לוודא שהוקצתה כתובת IP ברשת ושהיא תקפה.

## הערה

אם כתובת ה-IP מתחילה ב-169.xxx.xxx.xxx לא הקצה כתובת כהלכה או ש-DHCP אינו מופעל ברשת.

- .5. רשום את כתובת ה-IP שהוקצתה.
- 6. פתח דפדפן אינטרנט (כגון Internet Explorer) בתחנת העבודה ולאחר מכן הזן את כתובת ה-IP של המכשיר. אם החיבור הצליח, אתה אמור לראות את דף האינטרנט של CentreWare Internet Services עבור המכשיר שלך.

## הערה

CentreWare Internet Services הוא כלי רב-עוצמה להגדרת המכשיר מרחוק. שם המשתמש המוגדר כברירת מחדל הוא "11111" והסיסמה המוגדרת כברירת מחדל היא "x-admin". שם המשתמש והסיסמה הם תלויי-רישיות ויש לשנותם לאחר ההתקנה.

.7 טען את מנהלי התקן ההדפסה למחשבים שיהיו בעלי גישה למכשיר.

# הגדרה מהירה של הרשת (כתובת IP קבועה)

# דרישות מוקדמות להגדרה ידנית של הרשת באמצעות כתובת IP קבועה

# הערה

בעת ההפעלה, המכשיר הרב-תכליתי WorkCentre משתמש כברירת מחדל ב-DHCP לקבלת הגדרות הרשת, על כן, יש לבטל את ה-DHCP באמצעות הזנת כתובת IP קבועה באופן ידני.

לפני ההתקנה, רשום את הפרטים הבאים לשימוש בעת ההגדרה:

:TCP/IP כתובת

כתובת שער:

מסכת רשת משנה (עבור IPv4) / קידומת (עבור IPv6):

כתובת שרת DNS:

### הערה

לקבלת מידע זה, פנה למנהל המערכת.

# הליך להגדרה ידנית של הרשת באמצעות כתובת IP הליך להגדרה ידנית של הרשת

- .1 הפעל את המכשיר.
- לחץ על הלחצן <כניסה/ניתוק> שבלוח הבקרה ולאחר מכן הקלד את זיהוי הכניסה של מנהל המערכת כדי להיכנס למצב של מנהל מערכת.

#### הערה

ייתכן שיהיה צורך בסיסמה, בהתאם להגדרות המכשיר.

- . לחץ על הלחצן <מצב מכשיר> שבלוח הבקרה ולאחר מכן בחר בכרטיסייה [כלים] במסך.
  - .4 בחר [הגדרות מערכת] בתפריט שבצידו השמאלי של המסך.
    - .5 בחר [הגדרת קישוריות ורשת] בתפריט [קבוצה].
      - .6 בחר [הגדרות פרוטוקול] בתפריט [תכונות].
  - .[Dual Stack] או (IPv6 מצב IPv4, בחר מצב IPv6, מצב TCP/IP]. .7

# .Dual Stack או IPv4 כאשר בשלב 7 נבחר מצב

- א. בחר [המרת כתובת IP] ולאחר מכן [שנה הגדרות].
  - ב. בחר [STATIC] ולאחר מכן בחר [שמירה].
- ג. בחר [IPv4] כתובת IP] ולאחר מכן [שנה הגדרות].

- ד. היעזר בלוח המקשים שעל-גבי המסך כדי להזין את כתובת ה-IP עבור המכשיר בתבנית "xxx.xxx.xxx". בחר [שמירה].
  - ה. בחר [Pv4] מסכת רשת משנה] ולאחר מכן [שנה הגדרות].
  - . הזן את מסיכת רשת המשנה, תוך שימוש באותה שיטה שמצוינת בשלב ד.
    - . בחר [Pv4] כתובת שער] ולאחר מכן [שנה הגדרות].
    - . הזן את כתובת השער, תוך שימוש באותה שיטה שמצוינת בשלב ד.

#### הערה

. אם אינך מעוניין להגדיר את כתובת השער, השאר שדה זה ריק.

- ט. בחר [IPv4] פילטר IPv4] ולאחר מכן [שנה הגדרות].
  - בחר [מופעל] כדי לסנן את הגישה למכשיר.

### הערה

אם אינך מעוניין להשתמש בתכונת מסנן ה-IP, בחר [לא מופעל].

כ. לאחר שסיימת ליצור חיבור באמצעות TCP/IP, בחר [סגור] במסך [הגדרות פרוטוקול].

# כאשר בשלב 7 נבחר מצב IPv6 או Dual Stack.

- א. הגדר את [כתובת IPv6 בתצורה ידנית] למצב [מופעל].
- ב. בחר [כתובת IPv6 בתצורה ידנית] ולאחר מכן [שנה הגדרות].
- את היעזר בלוח המקשים שעל-גבי המסך כדי להזין את כתובת ה-IP עבור המכשיר בתבנית של ... אנירה]. בחר [שמירה].
  - ד. בחר [קידומת IPv6 בתצורה ידנית] ולאחר מכן [שנה הגדרות].
    - ה. הזן קידומת לכתובת IP ולאחר מכן בחר [שמירה].
  - . בחר [כתובת שער IPv6 בתצורה ידנית] ולאחר מכן [שנה הגדרות].
    - . הזן את כתובת השער, תוך שימוש באותה שיטה שמצוינת בשלב ג.
  - ח. בחר [IPv6] פילטר IPv6] ולאחר מכן בחר [מופעל] או [לא מופעל].

#### הערה

אם אינך מעוניין להשתמש בתכונת מסנן ה-IP, בחר [לא מופעל].

ט. לאחר שסיימת ליצור חיבור באמצעות TCP/IP, בחר [סגור] במסך [הגדרות פרוטוקול].